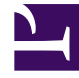

# **GENESYS**

This PDF is generated from authoritative online content, and is provided for convenience only. This PDF cannot be used for legal purposes. For authoritative understanding of what is and is not supported, always use the online content. To copy code samples, always use the online content.

## Callback User's Guide

Enable Outbound Calls

# Enable Outbound Calls

#### Modified in 8.5.2

This configuration is required for voice scenarios. See the Genesys Voice Platform Deployment Guide for additional details.

Callback uses Media Server via SIP Server to make outbound calls. SIP Server communicates with Media Server using MSML and requires the following configuration to enable outbound calls.

## Set Valid Digits (Optional)

| General              | Options | 5            |   |             |  |
|----------------------|---------|--------------|---|-------------|--|
| Access Codes         |         | Key          | ☆ | Value       |  |
| Default Access Codes |         | ▼ gts        |   |             |  |
| Options              |         | valid-digits |   | +0123456789 |  |
| Permissions          |         | ▼ OCServer   |   |             |  |
| Dependencies         |         | channel_num  |   | 0           |  |

Valid customer numbers should include a + sign if needed. If true, edit the valid-digits option in the **gts** section of your SIP Switch object:

[gts] valid-digits = +0123456789

Refer to ORS documentation for further details.

## Set the Prefix Dial Out Option

To make sure that the system will be able to call, configure the \_prefix\_dial\_out option in your callback service with the Service Management UI.

## Set the Default Country Option

By default starting in 8.5.108, callbacks for unreachable phone numbers and premium numbers are disabled (see \_disallow\_impossible\_phone\_numbers and \_disallow\_premium\_phone\_numbers options). Therefore, you must configure the \_default\_country option in your Callback service.

- Phone numbers are tested against Google's library for parsing, formatting, and validating international phone numbers.
- GMS 8.5.108.02 integrates version 7.2.8 and uses the Apache License Version 2.0.
- The list of premium numbers is available in Wikipedia.

## How to Configure the MSML Service

| General      | On the  |                        |              |             |        |           |
|--------------|---------|------------------------|--------------|-------------|--------|-----------|
| Options      | Options |                        | Q, QI        | uick Filter | Delete | Add 🎞 M 1 |
| Permissions  |         | Key                    | \$<br>Value  |             |        |           |
| Dependencies |         | ▼ TServer              |              |             |        |           |
|              |         | contact                | sip:demosrv: | 5070        |        |           |
|              |         | contact.mcp            | sip:demosrv: | 5090        |        |           |
|              |         | contact.rm             | sip:demosrv: | 5070        |        |           |
|              |         | make-call-rfc3725-flow | 1            |             |        |           |
|              |         | prefix                 | msml=        |             |        |           |
|              |         | refer-enabled          | false        |             |        |           |
|              |         | ring-tone-on-make-call | false        |             |        |           |
|              |         | service-type           | msml         | Str.        |        |           |
|              |         | sip-filter-media       | video        |             |        |           |
|              |         | subscription-id        | Environment  |             |        |           |
|              |         | userdata-map-filter    | *            |             |        |           |
|              |         |                        |              |             |        |           |
|              |         |                        |              |             |        |           |

Open Genesys Administrator:

- Navigate to Switching > Switches > SIP\_Switch > DN > VOIP Service and edit the MSML\_Service object.
- Make sure that the following options are configured for **MSML\_Service** to enable outbound:

make-call-rfc3725-flow=1
refer-enabled=false
ring-tone-on-make-call=false
userdata-map-filter=\*

## Create a Routing Point DN Dedicated to Outbound Calls

| General |                  |                      |          |  |
|---------|------------------|----------------------|----------|--|
|         | Number *         | Туре *               |          |  |
| Options | 8999             | Routing Point        | ~        |  |
|         | Switch*          |                      |          |  |
|         | SIP_Switch       |                      | <b>1</b> |  |
|         | Association      | Register *           |          |  |
|         |                  | True                 | ~        |  |
|         | Alias            | Route Type *         |          |  |
|         | 8999_SIP_Switch  | Default              | ~        |  |
|         | DN Group         |                      |          |  |
|         |                  |                      |          |  |
|         | ✓ Use Override   | Override             |          |  |
|         | Login ID         | Switch-specific Type |          |  |
|         | Number Of Trunks |                      |          |  |
|         | 0                |                      |          |  |
|         | Cost Contract    | Site                 |          |  |
|         | Tenant           |                      |          |  |
|         | Environment      | State Enabled        |          |  |

Navigate to **Switching > Switches > SIP\_Switch > DN > Routing Point** and create a **Routing Point** object with, for instance, **name** set to 8999 and **alias** set to 8999\_SIP\_Switch.

Then, use this DN to set the option \_route\_point in your Callback service. For example, \_route\_point = 8999\_SIP\_Switch.

#### Important

This routing point is dedicated to callback outbound calls and you must not configure any other strategies in its **Annex** tab.

## How to Configure Calls Placed from Agent DNs

#### Added in 8.5.108.02

Outbound calls will be placed from agent DNs if you configure the following options in your callback service:

```
_userterminated_first_connect_party=AGENT
_agent_preview_via_rp=false
_agent_first_via_rp=false
```

Additionally, for agents involved in this callback scenario, set the following configuration in each agent DN Annex:

section TServer
refer-enabled=false
make-call-rfc3725-flow=1

### Advanced Settings for Agents on External Switch

For a user-terminated callback with option \_userterminated\_first\_connect\_party set to CUSTOMER, the outbound call will be placed from the route point specified by option \_route\_point. This route point must be on a **SIP Server** type switch.

If the agents are on a different switch, you must set the callback service option

\_ixn\_redirect\_confirm to false. This is due to a limitation in how the routing to agent operates. In this scenario, a new call is created, the callback SCXML will not receive the events for this call and will not be able to confirm that the agent answered.

To handle the case where the agent does not answer, you can set the option \_ixn\_redirect\_hints option to enable particular handling by the other switch. For example, you can set the following value for a Cisco switch.

\_ixn\_redirect\_hints = {"extensions" : {"NO\_ANSWER\_TIMEOUT" : "5","NO\_ANSWER\_ACTION" : "notready","NO\_ANSWER\_OVERFLOW" : "some DN"}}

This configuration enables a **no answer** timeout of 5 seconds, sets the agent to Not Ready Upon No Answer, and, upon no answer, routes the call to the DN specified.

## Outbound Call Ringing Period Timeout (No Answer)

You can modify the ringing period timeout for the outbound call by changing the value of the \_ixn\_createcall\_timeout option (in Advanced Parameters). If the call is not answered within this period, the outbound call attempt will end in error and will be retried later, according to the values set for \_max\_dial\_attempts and \_dial\_retry\_timeout. The default and maximum value of \_ixn\_createcall\_timeout is 32 seconds.

The \_call\_timeguard\_timeout option sets the timeout (msec) for the Call Progress Detection (CPD) result to be determined after the call is answered. If this timeout occurs, the result will be set to human answer. The recommended value for callback CPD is 5000 or greater.

The Orchestration application option cti-transaction-timeout sets the maximum time for the outbound call request to completed. Set this to a value greater than \_ixn\_createcall\_timeout.

#### Increasing the Ringing Period Timeout

For some environments, a ringing period timeout of 32 seconds is not long enough for the call to reach voice mail. This is particularly true when calling a mobile phone, for example. A ringing period timeout greater than 32 seconds can be achieved by the following configuration.

- Set \_ixn\_createcall\_timeout to the desired value (and the Orchestration application option ctitransaction-timeout accordingly, see above).
- For the following refer to "Increasing Ringing Period for Predictive Calls" in the SIP Server Deployment Guide.

#### Configure Voice over IP Service DN

- This is the DN used to issue the outbound call request to to Resource Manager / Media Server.
- In the Annex T-Server section, configure predictive-timerb-enabled=false.

#### Configure MCP Application

- Configure the sip.timer\_si option to a value greater than the \_ixn\_createcall\_timeout value.
- Configure the sessmgr.acceptcalltimeout option to a value greater than the sip.timer\_si value. This prevents the MCP application from interfering with the SIP level timers.